## Logging into your MIT Library account

## My Library Record

Log into your library record to view and renew books you have on loan, check requests and see if you have any fines.

## How to log in

1. On the library website, click on 'My Library Record' or 'Renew my books'.

| brary and Learning Services<br>e Whare Mātauranga                                           | MANUKAU<br>INSTITUTE OF<br>TECHNOLOGY |
|---------------------------------------------------------------------------------------------|---------------------------------------|
| I need - My subject - I am - Locations & contacts -                                         | My Library Record                     |
| Today's hours: <u>Otara:</u> Closed <u>Manukau:</u> Closed <u>Maritime:</u> Closed <u>M</u> | ore hours                             |
| Search Rapua                                                                                |                                       |
| Search for books, articles, videos etc.                                                     | Search                                |
| Appointments<br>with Learning<br>Advisors                                                   | Referencing<br>APA and IEEE           |
| Articles Subject guides St                                                                  | earch Rapua<br>elp Guide              |

2. Click on 'MIT Students & Staff'.

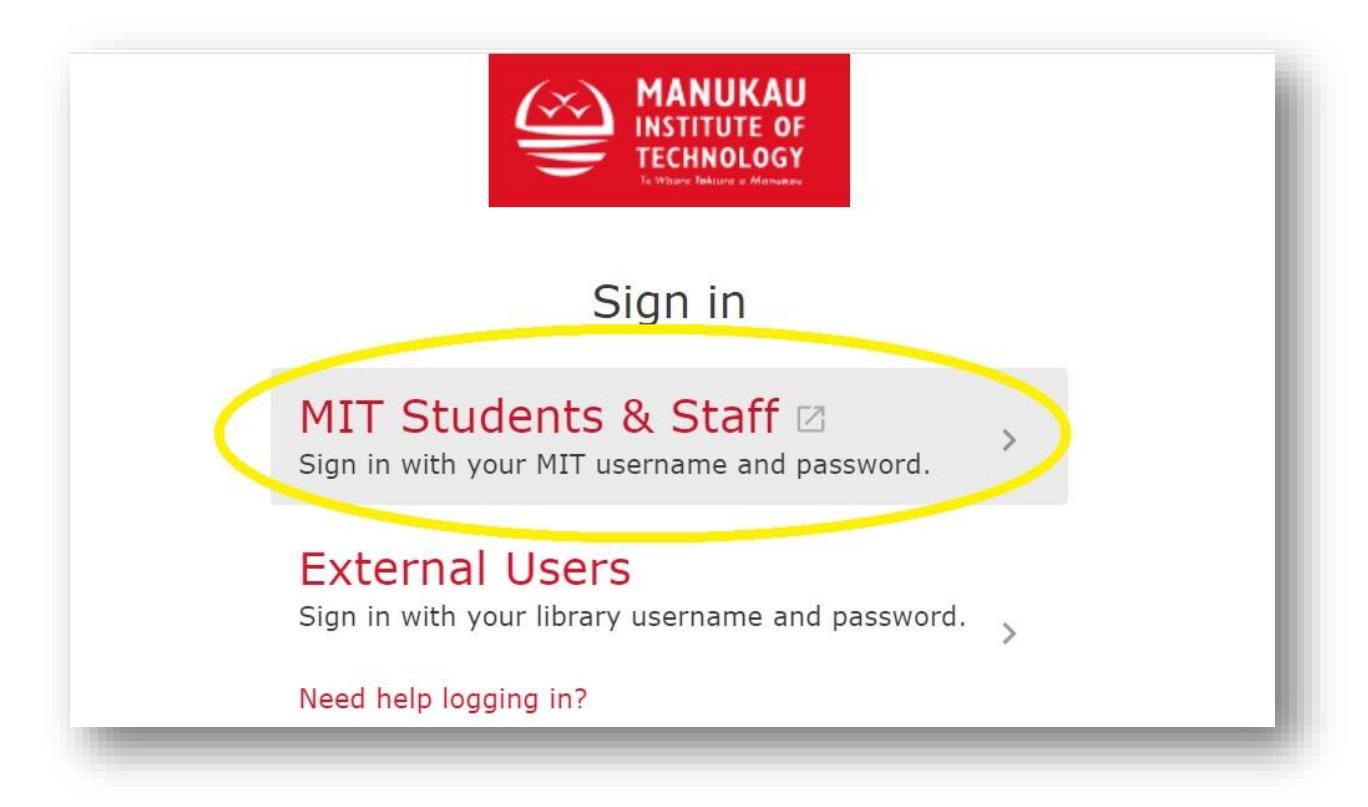

- 3. If you are using an MIT computer or laptop, or if you are already logged into your MIT account, you should be automatically directed to your library account.
- 4. Otherwise sign into your account using your full **MIT email and password**:

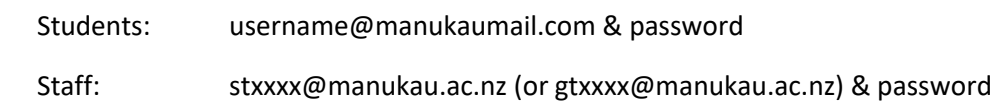

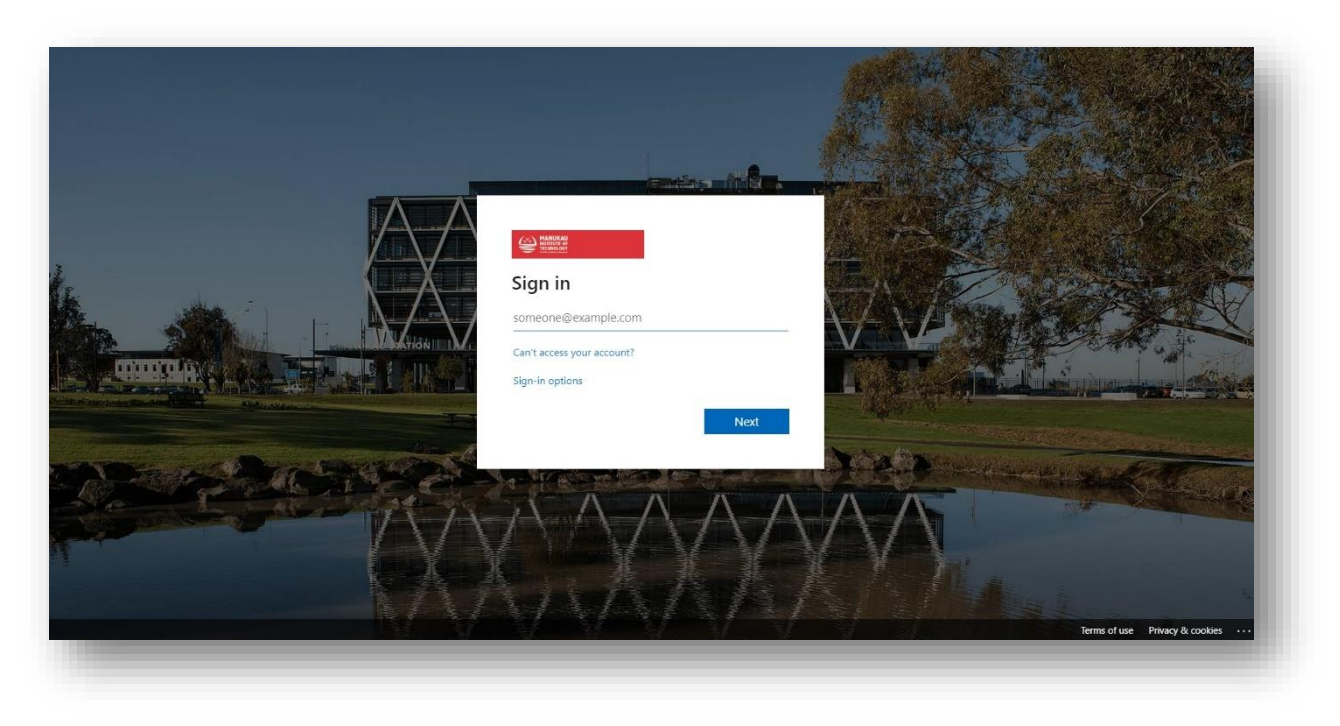

5. Once you have logged in you should see your library account:

|                 |                   | LIBRARY<br>HOME | NEW<br>SEARCH | DATABASES     | ASK US          | 0                 | * | Name | •        |
|-----------------|-------------------|-----------------|---------------|---------------|-----------------|-------------------|---|------|----------|
| <b>&lt;&gt;</b> | My Library Reco   | rd              |               |               |                 |                   |   |      |          |
|                 | OVERVIEW LOANS    | REQUESTS        | FINE          | + FEES BL     | OCKS + MESSAGES | PERSONAL DETAILS  |   |      | _        |
| Loans           |                   | >               | Fine + fees   |               | E               | Blocks + messages |   |      | Chat Now |
|                 | Requests          |                 |               |               | finan           |                   |   |      |          |
|                 |                   |                 |               | There are not | lines           | messages          |   |      |          |
| The             | There are no requ | ests            |               |               |                 |                   |   |      |          |
|                 |                   |                 |               |               |                 |                   |   |      |          |

6. If you can't access your Library account this way, please get in contact with the Library.